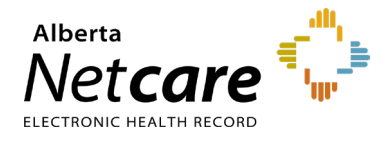

This quick reference provides instructions for retrieving the Alberta Netcare Portal (ANP) enduser report for your facility(s).

## Log In

- 1 Enter the AHS IAM URL in your browser's address bar: <u>iam.albertahealthservices.ca</u>
- 2 On the AHS remote login page, enter your username and the passcode from your RSA SecurID token.
- 3 The AHS IAM page will display, requiring entry of your AHS IAM **username** and **password**.

## **Retrieving the ANP End-User Report**

1 Click the **Reports** tab at the top of the AHS IAM homepage.

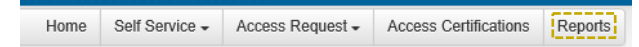

2 Click on "End User Report."

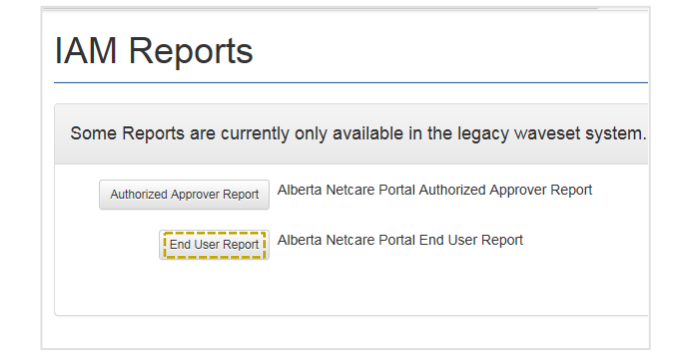

3 Select the facility(s) from the drop-down list.

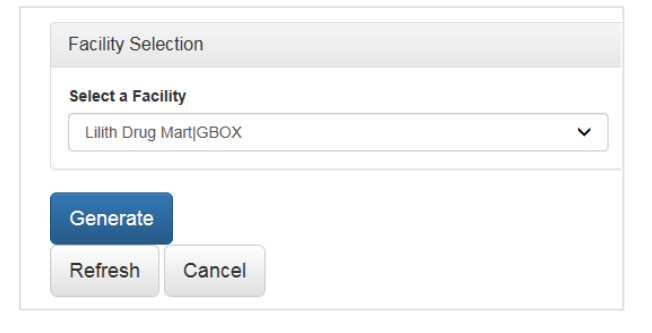

4 Click the **Generate** button. The ANP End-User Report displays all users at the selected facility(s).

| Lilith Drug Mart GBOX |  |
|-----------------------|--|

5 Click the **View** button beside an individual account to view additional details for that user.

| Download Rep | port File      |       |          |
|--------------|----------------|-------|----------|
| Details      | IAM Account ID | IGUID | Full Nam |
| view         |                |       |          |
| view         |                |       |          |
| view         |                |       |          |

6 Scroll up to review the details for the selected user: facility(s), ANP role, ANP sunset date, and Pharmaceutical Information Network (PIN)/Person Directory (PD) permissions for the specific ANP user.

| Full Name                             |           |                    |                |              |            |
|---------------------------------------|-----------|--------------------|----------------|--------------|------------|
| Email                                 |           |                    |                |              |            |
| Address                               |           |                    |                |              |            |
| Phone                                 |           |                    |                |              |            |
| Profession                            |           |                    |                |              |            |
| acility                               | ANP Role  | Last Authorized By | Remote Access? | Temp Access? | ANP Sunse  |
| on's Family Health Care Clinic 21GBOT | Pharmacy5 | JEJPWA             | true           | false        | 2020-03-20 |

7 Click **Cancel** to return to the previous page, or click the **Home** button to return to the AHS IAM homepage.

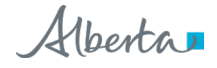